## **GEDMatch Handout**

Updated April 2022

All slides and handouts can be found at: https://www.familytreeaz.com/Presentations/

Steps to get started:

- Set up a new account at <a href="https://www.gedmatch.com/">https://www.gedmatch.com/</a> (click on "Join for Free")
  - You'll need to register with your email address
  - It's required to accept the Terms of Service
- Upload a DNA kit that came from one of the testing companies
  - Instructions at <u>https://app.gedmatch.com/UploadHelp.php</u>
  - You will have to wait about 24 hours to be able to look for matches

LE/Privacy Settings

- Opt In allows LE (and "Doe") searches
- Opt Out will not allow LE (and "Doe") searches
- Private nobody will see kit and no matching can be done
- Research nobody will see kit but you will be able to use it to find matches

| Change Access: | 🖲 Opt In 👔                   |  |  |  |  |  |  |
|----------------|------------------------------|--|--|--|--|--|--|
|                | $\bigcirc$ Opt Out $_{(i)}$  |  |  |  |  |  |  |
|                | $\bigcirc$ Private $_{(i)}$  |  |  |  |  |  |  |
|                | $\bigcirc$ Research $_{(i)}$ |  |  |  |  |  |  |

Two primary tools:

- One-to-one comparison
  - Compare any two kits to look for any overlapping segments
  - You must have two kit #'s to be able to use this
  - Shows exact chromosome segments in common
- One-to-many comparison
  - Compare one kit to all public kits in the database
  - Will list kits sorted by closest matches at the top
  - From this list you can further interrogate for:
    - GEDCOM (if provided)
    - Point to one-to-one for more details

| Select \$ | Kit 💠 | Name<br>(* => alias) | Email | GED<br>WikiTree | Age(days) 🗘 | Туре 🗘 | Sex 🗘 | Mt 🗘 | Y | € Total cM ≎ | Ø<br>Largest ≎ | o<br>Gen ≎ | Total cM 💠 | Largest 🗘 | Source 🗘           | Ø<br>Overlap ≎ |
|-----------|-------|----------------------|-------|-----------------|-------------|--------|-------|------|---|--------------|----------------|------------|------------|-----------|--------------------|----------------|
|           |       |                      |       |                 |             |        |       |      |   |              |                |            |            |           |                    |                |
|           | 1983  |                      | f -   | GED             | 3079        | 2      | F     |      |   | 3587.1       | 263.7 Q        | 1.00       | 196.1      | 196.1     | Migration - F2 - A | N/A            |